# JA-102KY, JA-102KRY -ohjauspaneelit, jotka ovat JABLOTRON Mercury -hälytysjärjestelmä Asennusohjeet

Ohjauspaneelin tyyppi: CU2202MDGSM-kommunikaattorin tyyppi: GSM2202MD \*Radiomoduulin malli: JA-111R

\*Kelpaa vain JA-102KRY:lle.

#### Varoitus:

- 1. JABLOTRON Mercury -hälytysjärjestelmä on tarkoitettu vain koulutetun teknikon asennettavaksi, jolla on valtuutetun Jablotron-jälleenmyyjän myöntämä voimassa oleva todistus.
- JÁBLOTRON Mercury -ohjauspaneelit konfiguroidaan MyCOMPANY-mobiilisovelluksen avulla. Tunnukset annetaan Jablotronin asennuskumppanille sertifiointikoulutuksen hyväksytyn suorittamisen jälkeen.
- 3. JABLOTRON Mercury -ohjauspaneelit on varustettu integroidulla liitettävyydellä erityisen SIM-kortin kautta älä poista tai vaihda SIM-korttia. LAN-yhteyttä käytetään vain varajärjestelmänä.
- 4. JABLOTRON Mercury Alarm edellyttää säännöllistä kuukausimaksua JDS (Jablotron Digital Service) -palvelusta. Maksutapa riippuu siitä, missä maassa järjestelmä on asennettu. Jos palvelua ei makseta, järjestelmän täysi toimintakyky on rajoitettu. Järjestelmä pysyy täysin toimintakykyisenä (paikallisesti), mutta mahdollisuus hallita sitä MyJABLOTRONin kautta ja konfiguroida sitä MyCOMPANYn kautta keskeytyy. Käyttäjälle ilmoitetaan tästä lähestyvästä rajoituksesta etukäteen sähköpostitse järjestelmää rekisteröidessään antamaansa osoitteeseen.
- 5. Yleiskatsaus tuetuista laitteista, katso liite nro 1.

### 1. Ohjauspaneelin peruskuvaus

### 1.1. Vaihtoehtojen JA-102KY, JA-102KRY kuvaus

JA-102KY: ohjauspaneeli väyläasennuksia varten

JA-102KRY: ohjauspaneeli on varustettu radiomoduulilla ja sitä voidaan käyttää sekä väylälaitteiden että langattomien laitteiden kanssa.

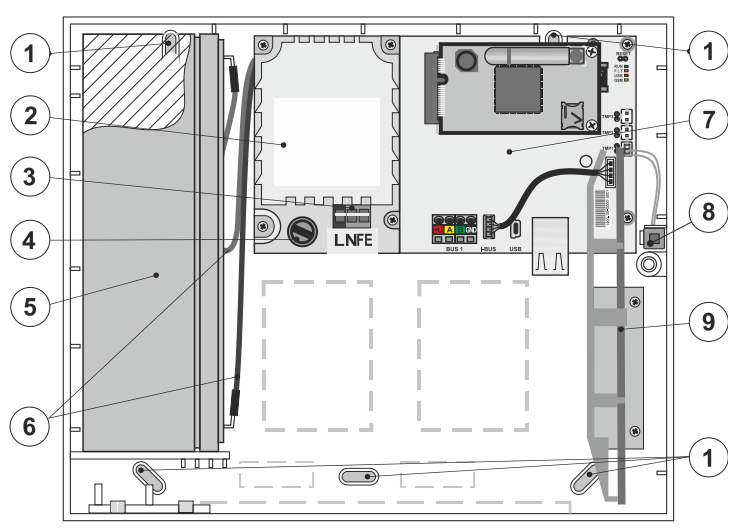

 reiät rasian kiinnittämiseksi seinään, 2 - virtalähdemoduuli, 3 - verkkovirran syöttöliitin, 4 - sulake, 5 - vara-akku, 6 - vara-akun kaapelit,
 ohjauspaneelin keskusyksikkö, 8 - rasian kosketin, 9 - JA-111R-radiomoduuli (JA-102KRY-ohjauspaneelin sisällä),

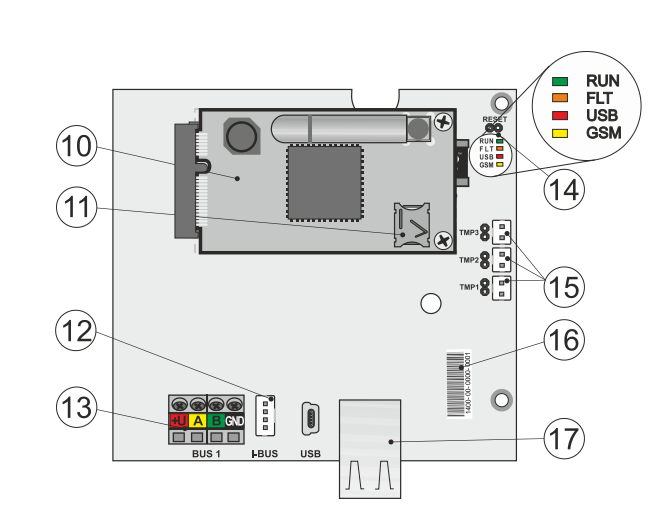

 10 - GSM-kommunikaattori, 11 - SIM-kortin pidike, johon on asetettu SIM-kortti,
 12 - väyläliitin JA-111R-radiomoduulin sisäistä kytkentää varten, 13 - väyläliitäntä
 väylälaitteiden kytkemistä varten, 14 - LED-merkkivalot, joissa on RESET-jumpperi,
 15 - ohjauspaneelin laatikon kosketinliitännät kosketinliitännät, 16 - sarjanumero rekisteröintiä varten MyCOMPANY-sovelluksen kautta, 17 - LAN-liitäntä (internet).

### 1.2. Ohjauspaneelin pääkeskuksen LED-merkkivalot (14)

| RUN  | Vihreä    | Vilkkuu nopeasti tietoliikenneväylän käytön aikana (tiedonsiirto).                                                 |  |
|------|-----------|----------------------------------------------------------------------------------------------------|--|
| VIKA | Keltainen | Keltaisen LED-valon jatkuva palaminen ilmaisee järjestelmän yleistä vikaa (tarkemmat tiedot sovelluksessa tai LCD- |  |
|      |           | näytöllä varustetussa näppäimistössä).                                                                             |  |
| GSM  | Punainen  | Jos GSM-viestin on asennettu:                                                                                      |  |
|      |           | <ul> <li>palaa pysyvästi virran kytkemisen jälkeen =&gt; kirjautuminen GSM-verkkoon (enintään 1 min),</li> </ul>   |  |
|      |           | <ul> <li>pois päältä, jos GSM on kunnossa eikä viestintää tapahdu,</li> </ul>                                      |  |
|      |           | <ul> <li>vilkkuu 1 s välein, jos GSM-verkkoa ei ole käytettävissä.</li> </ul>                                      |  |

### 2. Ennen järjestelmän asennusta

- 1. Pohdi ensin, miten kohde suojataan, miten yksittäiset laitteet järjestetään ja kuinka monta osastoa on ja miten järjestelmää ohjataan.
- Huomioi, että kun valitset väylälaitteita, niiden kokonaisvirrankulutus ei saa ylittää 110 mA:aa (jotta järjestelmä on varmuuskopioitu 12 tunnin ajan, kuten normi edellyttää). Kunkin laitteen virrankulutus on esitetty liitteessä nro 1: Yleiskatsaus hälytysjärjestelmän JABLOTRON Mercury tuetuista laitteista.
   Langattomat laitteet on asennettava siten, että niiden radioviestintä ei ole suojattu tai häiriintynyt. Tarkista aina asennuksen aikana yksittäisten laitteiden
- Langation la lattee on asemettava siten, etta mideri radoviesunta ei ole suojattu ta mainintynyt. Tarkista ana asemutisen aikana yksittaisten laitteituen signaalin laatu suoraan MyCOMPANY-sovelluksessa.
   Visitta shirus asemettava siten, etta mideri radoviesunta ei ole suojattu ta mainintynyt. Tarkista ana asemutisen aikana yksittaisten laitteituen signaalin laatu suoraan MyCOMPANY-sovelluksessa.
- Valitse ohjauspaneelille piilotettu paikka (suojatun alueen sisällä), jossa on saatavilla verkkovirta ja jossa on myös oltava hyvä GSM-signaalin vastaanotto (LTE).
- 5. Hälyttimen suunnittelussa ja asennuksessa on noudatettava asiaa koskevien standardien vaatimuksia.

#### 3. **JABLOTRON Mercury** -laitteen asennusmenettely

- 1. Kiinnitä ohjauspaneeli porausmallin avulla valittuun paikkaan. Älä kytke verkkovirtaa vielä.
  - Asenna väylälaitteet ja liitä ne väylään. Älä sulje niiden suojuksia vielä.
  - a) CC-02-kaapelia suositellaan.
  - b) Kytke johdot liittimien värimerkintöjen mukaisesti. Väyläkaapeli voidaan haaroittaa vapaasti (yksittäisten haarojen päät eivät kuitenkaan saa olla kytkettyinä toisiinsa).

Ilmaisimien liittäminen ohjauspaneeliin

2.

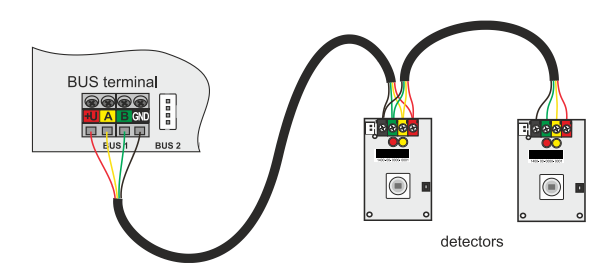

Esimerkki väylän laitteiden haaroittamisesta ja jakamisesta:

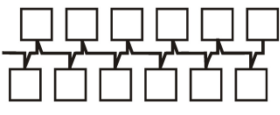

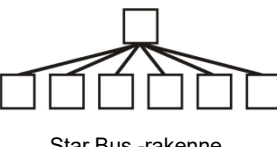

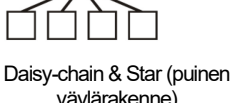

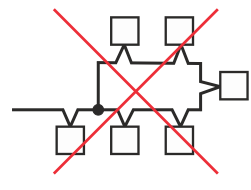

Kielletty bussiyhteys

Daisy-ketju (lineaarinen väylärakenne)

Star Bus -rakenne

väylärakenne)

- Kytke verkkovirta virtalähteen liitäntäliittimiin (3) alueella ~110-230 V, 50-60 Hz. Ohjauspaneeli on luokan II kaksoiseristetty laite, joten käytä 3. verkkovirran kytkemiseen kaksijohdinsyöttöä (L- ja N-johtimet). Verkkosyötön suojamaadoitusjohdin (jos käytössä) voidaan kytkeä FE-liittimeen. Tarkista, että johdot ovat hyvin kiinni liittimessä, ja kiinnitä sitten kaapeli tukevasti puristimella.
- Aseta paristo ohjauspaneeliin (kuva 1-5) ja kiinnitä se hihnalla laatikon sisään. 4. Varoitus - vara-akku toimitetaan ladattuna; sitä ei saa oikosulkea!
- 5. Kytke akun syöttöjohdot (kuva 1 - 6). Huomioi syöttöjohtojen oikea napaisuus! (punainen johto + napa, musta johto - napa).
- 6. Kytke ohjauspaneelin verkkovirta päälle ja odota, kunnes järjestelmä kirjautuu GSM-verkkoon (punainen LED sammuu).
- 7. Käynnistä MyCOMPANY-konfigurointisovellus älypuhelimellasi ja kirjaudu sisään sertifiointikoulutuksen jälkeen saamillasi tiedoilla.
- Aloita konfigurointi napsauttamalla "NEW INSTALLATION +" -painiketta (kuva I). 8.
- Skannaa ohjauspaneelin sarjanumeron viivakoodi (kuva 1 16) ja odota, että yhteys vahvistetaan (kuva II). 9
- 10. Kirjoita asennuksen nimi ja täytä omistajan sähköpostiosoite, joka toimii käyttäjätunnuksena MyJABLOTRON-käyttäjäsovellukseen (vahvistus tilin luomisesta lähetetään automaattisesti sähköpostiin yhdessä kirjautumistietojen kanssa).
- Odota, että rekisteröinti ja ohjauspaneelin alustava aktivointi on valmis. 11.
- 12. Siirry "Periphery management" -moduulissa Control panel -kohteeseen, valitse Status (Tila) ja tarkista GSM-verkon signaalin laatu (%) (kuva III).
- 13. Skannaa sitten "Oheislaitteiden hallinta" -moduulissa "Lisää oheislaite" -painikkeella ensimmäisen laitteen sarjanumero (se löytyy piirilevystä, laitteen takapuolelta tai tuotteen paperikotelosta) (kuva IV).

Seuraa mobiilisovelluksen ohjeita.

- aseta paristot langattomaan laitteeseen, a)
- sulje laitteen kansi, b)
- c) kirjoita laitteen nimi sovellukseen ja aseta tarvittaessa muita parametreja,
- d) odota, kunnes yhteys laitteeseen on muodostettu, ja valitse Tallenna palataksesi oheislaitteiden hallintaan,
- jos yhteys ei muodostu, avaa ja sulje laitteen kansi (tai poista paristot ja aseta ne takaisin paikalleen tai tarkista väyläyhteys ). e)
- Toista menettely kaikkien asennettujen laitteiden tai kaukosäätimien osalta (kaukosäätimillä yhteys muodostetaan painamalla mitä f) tahansa painiketta),
- tavoitteena on täydellinen luettelo kaikista laitteista, joiden tila on OK. a)
- 14. Luo käyttäjät "Käyttäjien hallinta" -moduulissa (tunnisteiden ja korttien määrittämiseksi suosittelemme valitsemaan "Kortin liittäminen näppäimistöön" -rekisteröintimenetelmän). Älä unohda muuttaa SERVICE- ja MASTER-käyttäjien koodeja (kuva V).
- 15 Tarkista kaikkien laitteiden toimivuus moduulin "Oheislaitteiden testaus" avulla (kuva VI).
- 16. Sulje ohjauspaneelin laatikko.
- 17. Jos kaikki on kunnossa, poistu ohjauspaneelin huoltotilasta ja testaa hälytyksen toiminta.

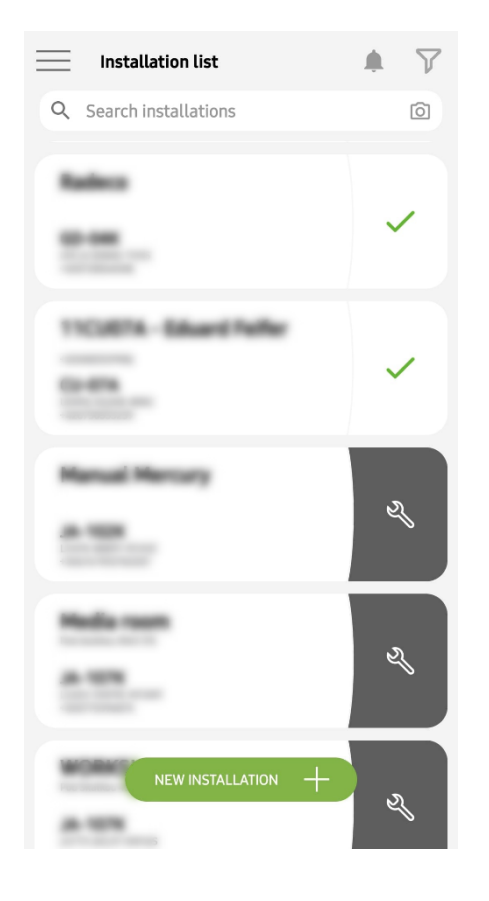

Ш

istallation, scan the registrat

8

<

Device registration

<

Kuva I

| < Periphery management Manual Mercu         | <b>jement</b><br>Iry | Ŧ |
|---------------------------------------------|----------------------|---|
| 0   JA-102K   OK<br>Manual Mercury          |                      | > |
| 1   <b>JA-112Р   ОК</b><br>Hall 112Р        |                      | > |
| 2   JA-115E   OK<br>Keypad 115E             |                      | > |
| 3   JA-113E   OK<br>Keypad JA-113E          |                      | > |
| 4   JA-110P   OK<br>Garage 110P             |                      | > |
| 5   JA-111R   Tamper<br>Radio               |                      | > |
| 6   JA-162PW   OK   🗩   util<br>Periphery 6 |                      | > |
| 7   JA-150M   OK   ា   all<br>Periphery 7   |                      | > |
| 8   JA-150M   OK   🗩   attl<br>Periphery 8  |                      | > |
| + add a perif                               | PHERAL               |   |
| Kuva IV                                     | /                    |   |

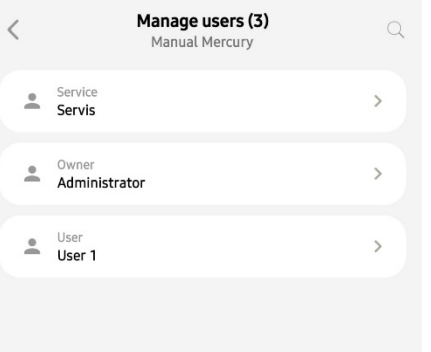

 $\bigcirc$ 

Kuva II

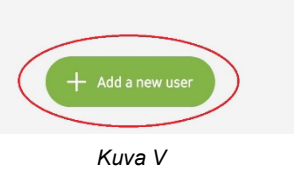

| K Manual JA-1       | Mercury<br><sup>02K</sup> |
|---------------------|---------------------------|
| Status              | ОК                        |
| Serial number       | 1400-40-3806-6474         |
| GSM signal strength | T-MobileCZ 90 %           |
| Firmware version    | md6112.08.3b07            |
| Bus voltage 1       | 13.2V                     |

Kuva III

| Manual M                      | eripherals<br>lercury |        |
|-------------------------------|-----------------------|--------|
| Activation memory             |                       |        |
|                               | Active                | Tamper |
| 0   JA-102K<br>Manual Mercury |                       | _      |
| 1   JA-112P<br>Hall 112P      | $\bigcirc$            | —      |
| 2   JA-115E<br>Keypad 115E    |                       | —      |
| 3   JA-113E<br>Keypad JA-113E |                       | —      |
| 4   JA-110P<br>Garage 110P    | _                     | —      |
| 5   JA-111R<br>Radio          |                       | _      |
| 6   JA-162PW<br>Periphery 6   | —                     | -      |
| 7   JA-150M<br>Periphery 7    | _                     | _      |
| 8   JA-150M<br>Periphery 8    | _                     |        |
|                               |                       |        |
|                               |                       |        |

Kuva VI

## 4. Vaihtoehtoinen konfigurointi ennen järjestelmän asennusta:

#### Valmistelu:

- Kytke verkkovirta virtalähteen liitäntäliittimiin (3) alueella ~110-230 V, 50-60 Hz. Ohjauspaneeli on luokan II kaksoiseristetty laite, joten käytä verkkovirran kytkemiseen kaksijohdinsyöttöä (L- ja N-johtimet).
- 2. Kytke ohjauspaneelin verkkovirta päälle ja odota, kunnes järjestelmä kirjautuu GSM-verkkoon (kunnes punainen LED sammuu).
- 3. Käynnistä MyCOMPANY-konfiguraatiosovellus älypuhelimellasi ja kirjaudu sisään sertifiointikoulutuksessa saamillasi tiedoilla.
- 4. Aloita konfigurointi napsauttamalla "NEW INSTALLATION +" -painiketta (kuva I).
- 5. Skannaa ohjauspaneelin sarjanumeron viivakoodi (kuva 1-16) ja odota yhteyden vahvistusta (kuva II).
- 6. Kirjoita asennuksen nimi ja täytä omistajan sähköpostiosoite, jolla kirjaudutaan MyJABLOTRON-käyttäjäsovellukseen (vahvistus tilin luomisesta lähetetään automaattisesti sähköpostiin yhdessä kirjautumistietojen kanssa).
- 7. Odota, että rekisteröinti ja ohjauspaneelin alustava aktivointi on valmis.
- 8. Älä liitä väylälaitteita äläkä aseta paristoja langattomiin laitteisiin!
- 9. Skannaa "Oheislaitteiden hallinta" -moduulissa "Lisää oheislaite" -painikkeella ensimmäisen laitteen sarjanumeron viivakoodi (se löytyy suoraan piirilevystä, laitteen takapuolelta tai paperipakkauksesta) (kuva IV).
  - a) kirjoita laitteen nimi sovellukseen ja aseta tarvittaessa muita parametreja,
  - b) napauta Tallenna-painiketta palataksesi oheislaitteiden hallintaan (ilman yhteyden muodostamista),
  - c) merkitse muistiin laitteen suunniteltu sijainti,
  - d) toista menettely kaikkien asennettujen laitteiden ja kaukosäätimien osalta,
  - e) Laiteluettelossa näkyy, että yhteyttä ei ole muodostettu.
- 10. Ohjelmoi käyttäjät "User Management" -moduulissa (kuva V).
- 11. Katkaise ohjauspaneelin virta ja irrota vara-akku. Lopeta sovellus.

### Todellinen asennus ja sen toteuttaminen:

- 12. Valmistele reiät porausmallin avulla ja asenna ohjauspaneeli valittuun paikkaan. Älä kytke vielä verkkovirtaa.
- 13. Asenna laitteet haluttuun paikkaan.
- 14. Kytke väylälaitteet ja jätä niiden kannet auki.
- 15. Kytke verkkovirta virtalähteen liitäntäliittimiin (ks. luku 3.3.).
- 16. Aseta paristo ohjauspaneeliin (kuva 1-5) ja kiinnitä se hihnalla laatikon sisään. Varoitus - vara-akku toimitetaan ladattuna; sitä ei saa oikosulkea!
- 17. Kytke akun syöttöjohdot (kuva 1 6). Huomioi syöttöjohtojen oikea napaisuus! (punainen johto + napa, musta johto napa).
- 18. Kytke ohjauspaneeliin virta ja odota, että järjestelmä kirjautuu GSM-verkkoon (1-2 minuuttia, kunnes punainen LED sammuu).
- 19. Käynnistä MyCOMPANY-konfigurointisovellus ja siirry aiemmin tallennettuun asennukseen (konfigurointi on ladattu).
  - a) Jos olet unohtanut, mihin laite on asennettava, käytä sovellusta ja lisää laite Periphery Management -kohdassa lataamalla viivakoodi uudelleen näet aiemmin tekemäsi asetukset, myös sijainnin nimen.
- 20. Siirry "Periphery management" -moduulissa ohjauspaneelin kohtaan, napsauta "Status" ja tarkista GSM-verkon signaalin laatu (%) (kuva III).
- 21. Valmistele paristot langattomia laitteita varten.
- 22. Avaa vähitellen kunkin laitteen asetukset Periphery Management -ohjelmassa, aseta paristot ja sulje kannet (paina mitä tahansa kaukosäätimen painiketta). Odota yhteyden muodostumista ja siirry seuraavaan laitteeseen.
  - a) jos yhteys ei muodostu, avaa ja sulje laitteen kansi (poista ja aseta paristot tai tarkista väyläyhteys tai paina mitä tahansa painiketta, jos kyseessä on kauko-ohjain).
- 23. Tarkista kunkin laitteen tila ja konfigurointi Periphery Management -ohjelmassa, jotta kaikki laitteet osoittavat OK (Kuva IV).
- 24. Tarkista käyttäjäasetukset "Käyttäjien hallinta "-moduulissa ja muista vaihtaa huolto- ja järjestelmänvalvojan pääsykoodit (kuva V).
- 25. Tarkista kaikkien laitteiden toimivuus moduulin "Oheislaitteiden testaus" avulla (kuva VI).
- 26. Jos kaikki on kunnossa, poistu ohjauspaneelin huoltotilasta ja testaa hälytyksen toiminta.

## 5. Autotallin ovien ja sisäänkäyntiporttien (tai muiden laitteiden) ohjaus.

- 1. JABLOTRON Mercuryn avulla voit ohjata (käyttäjäsovelluksesta tai kaukosäätimen alimman painikeparin avulla) autotallin ovien ja sisäänkäyntiportin avaamista.
- 2. Ohjauspaneelissa on 2 esiasetettua ohjauslähtöä tätä tarkoitusta varten. Lähtöjen nimien muokkaus ja testaus tehdään moduulissa "Muut" ohjauslähtö.
- 3. Jos lähtö aktivoidaan MyJABLOTRON-sovelluksesta tai painamalla kaukosäätimen painiketta, kyseinen lähtö kytkeytyy päälle.
- 4. Ohjattavan laitteen kytkentä on toteutettava asianmukaisella lähtörelemoduulilla tai läpivientipistorasialla, jossa on lähtö autotallin oven ohjausta varten.
- 5. Lähdöillä voidaan ohjata mitä tahansa laitetta, jota voidaan ohjata tarvittaessa laukaisevalla 1s-pulssilla tai toiminnolla ON/OFF.

Esimerkki autotallin oven ohjauksesta JB-162N-PLUGilla

|  | J |  |
|--|---|--|
|  |   |  |
|  |   |  |

1 - taajuusmuuttajan ohjaustulon liittimet (potentiaalivapaa kosketin); 2 - 230 V taajuusmuuttajan virtalähteen liittimet.

## 6. Langaton ovikello

Langattoman ovikellopainikkeen JA-159J ja langattoman sisäsireenin JA-152A avulla langaton ovikellotoiminto aktivoituu automaattisesti. Jos asennat useita ovikellopainikkeita, ne kaikki voivat laukaista ovikellon äänen kaikissa kyseisen tyyppisissä langattomissa sireeneissä.

### 7. Lämpömittarit

JA-151TH- ja JA-111TH-lämpömittarit voidaan rekisteröidä ohjauspaneeliin. Mitatut lämpötilat näkyvät sitten MyJABLOTRON-sovelluksessa. Yhden lämpömittarin lämpötila voidaan näyttää myös näppäimistön nestekidenäytössä.

### 8. Ohjauspaneelin nollaus

#### Jos ohjauspaneeli on tarpeen palauttaa tehdasasetuksiin:

- 1. Avaa ohjauspaneelin kansi: kosketin on aktivoitava nollausta varten.
- 2. Katkaise ohjauspaneelin verkkovirta ja irrota vara-akku.
- 3. Kytke ohjauspaneelin piirilevyn nastat, joissa on merkintä RESET (käyttämällä mukana toimitettua hyppyrimerkkiä).
- Kytke vara-akku ja sitten ohjauspaneelin verkkovirta. Ohjauspaneelin vihreä, keltainen ja punainen LED-valo syttyy nollausjumpperin vieressä.
   Odota noin 15 sekuntia ja irrota sitten jumpperi.
- Tämän jälkeen kaikki LED-valot vilkkuvat lyhyesti vahvistaakseen, että paneelin nollaus on valmis. Tämän jälkeen ohjauspaneeli ja väylälaitteet käynnistetään uudelleen.
- 7. Ohjauspaneeli on palautettu tehdasasetuksiin, samoin järjestelmän kieli. Ohjauspaneelin nollaaminen ei kuitenkaan poista tapahtumahistoriaa.
- Jos haluat käyttää ohjauspaneelia toisessa asennuksessa, sinun on ensin poistettava ohjauspaneeli käytöstä MyCOMPANY-sovelluksessa ja siirryttävä välilehdelle Muut - Laitehallinta. Tämä poistaa sen kokoonpanon ja nykyisen järjestelmänvalvojan käyttöoikeudet MyJABLOTRONissa.

### Varoitus:

#### Valmistaja ei ota vastuuta vahingoista, jos järjestelmä on asennettu tai ohjelmoitu väärin.

- 🛛 Jos järjestelmä on varustettu GSM-viestimellä, asennuspaikalla on oltava hyvälaatuinen GSM-signaali (tarkista matkapuhelimella).
  - Ohjauspaneelin verkkosyötön saa asentaa vain henkilö, jolla on asianmukainen sähköalan pätevyys. Ohjauspaneelin virtalähteessä on kaksinkertainen turvapiirien erottelu. Verkkosyötön suojamaadoitusjohto (jos käytössä) voidaan kytkeä FE-liittimeen.
- Kaikki ohjauspaneelin virta on katkaistava kokonaan järjestelmän väylälaitteiden asennuksen ja johdotuksen ajaksi.
  - Älä koskaan kytke järjestelmään virtaa (verkkovirta tai akku), kun GSM-viestimen antenni on irrotettu. Lasisulakkeella varustettu sulakkeenpidin ei mahdollista turvallista irrottamista.
- 1. Valmistele ohjauspaneelin virtalähde käytä sopivaa kaapelia, jossa on kaksinkertainen eristys ja poikkileikkaus 0,75-1,5 mm.<sup>2</sup>
- 2. Ohjauspaneelin virtalähteeseen suositellaan asennettavaksi ylivirta- ja ylijännitesuojat.
- Jos käytetään suojattua väyläkaapelia, tätä suojausta ei saa kytkeä yhteiseen GND-liitäntään eikä mihinkään ohjauspaneelin liitäntäliitäntään.
   Ohjauspaneelin ja laitteet yhdistävää väyläkaapelia ei saa kytkeä missään vaiheessa niin, että se muodostaa suljetun silmukan.
- 4. JA-102KY/JA-102KRY-ohjauspaneelin pääkeskuksen I-BUS-liitin (3) on tarkoitettu ainoastaan sisäisen radiomoduulin liittämiseen.

5/8

#### 9. **Tekniset tiedot**

| Parametri                                                  | CU2202MD, GSM2202MD ja *JA-111R                                                                                                    |  |  |  |
|------------------------------------------------------------|----------------------------------------------------------------------------------------------------|--|--|--|
| Asennustyyppi                                              | Kiinteä asennus                                                                                                    |  |  |  |
| Paneelin nimellisjännite / taajuus / sulake                | ~ 110-230 V/50-60 Hz, max. 0,28 A sulakkeella F1,6 A/250 V, suojausluokka II.                                                                                                    |  |  |  |
| Sähköinen syöttöteho/virta                                 | max 23 VA/0,1 A                                                                                                    |  |  |  |
| Suojausluokka                                              | И.                                                                                                    |  |  |  |
| Vara-akku                                                  | 12 V; 2,6 Ah max (lyijygeeli)                                                                                                    |  |  |  |
| Vara-akun akun varaus vähissä (vianilmaisu)                | ≤11 V                                                                                                    |  |  |  |
| Akun enimmäislatausaika (80 % kapasiteetti)                | 72 h                                                                                                    |  |  |  |
| Väyläjännite/max. vaihtelu (punainen - musta)              | 12,0 ÷ 13,8 V <sub>DC</sub> /±100 mV                                                                                                    |  |  |  |
| Ohjauspaneelista tulevan kulutuksen suurin jatkuva virta   | 1000 mA                                                                                                    |  |  |  |
| @ varmuuskopiointiin 12 tuntia (2,6 Ah akku)               | 115 mA                                                                                                    |  |  |  |
| Osastojen enimmäismäärä                                    | 4                                                                                                    |  |  |  |
| Laitteiden enimmäismäärä                                   | 31 laitetta + 31 kaukosäädintä                                                                                                    |  |  |  |
| Käyttäjien enimmäismäärä                                   | 32 (palvelu, järjestelmänvalvoja + 30 käyttäjää)                                                                                                    |  |  |  |
| Ohjelmoitavien lähtöjen enimmäismäärä                      | 2                                                                                                    |  |  |  |
| Hälytysliitäntä                                            | Jablotron-väylä - oma kaapeliliitäntä<br>Langaton yhteys (JA-111R:n kanssa) - ei-spesifinen langaton yhteys, Jablotronin<br>langaton protokolla.                                                                                        |  |  |  |
| Hälytyslaitteen luokitus                                   | EN50131-6:n mukainen turvallisuusluokka 2 / ympäristöluokka II.                                                                                                    |  |  |  |
| @ standardien mukaisesti                                   | EN 50131-1, EN 50131-3, EN 50131-6, EN 50131-5-3 (radiomoduulin käytön yhteydessä), EN 50131-10, EN 50136-1, EN 50136-2.                                                                                                    |  |  |  |
| @ ympäristö                                                | Sisätilojen yleinen                                                                                                    |  |  |  |
| @ käyttölämpötila-alue / kosteus                           | -10 °C - +40 °C/75% ei-kondensoituva kosteus                                                                                                    |  |  |  |
| @ virtalähde                                               | Tyyppi A - päävirtalähde, jossa vara-akku ladataan                                                                                                    |  |  |  |
| @ tapahtumamuistin kapasiteetti                            | Noin 7 miljoonaa viimeisintä tapahtumaa, mukaan lukien lähde, päivämäärä ja kellonaika.                                                                                                    |  |  |  |
| @ Järjestelmän reaktio laitteen tiedonsiirron katkeamiseen | Häiriö tai peukalointi - asetusten ja valitun profiilin mukaan.<br>@ Bussi 10 s kuluessa<br>@ langaton viestintä 2 tunnin kuluessa (viimeisimmästä viestinnästä).<br>@ langaton viestintä 20 minuutin kuluessa estää jakson asettamisen |  |  |  |
| @ Järjestelmän reaktio virheellisen koodin syöttämiseen    | Tamper-hälytys 10 väärän koodin syötön jälkeen ja valitun profiilin perusteella kaikkien säätimien estäminen seuraavien 10 minuutin ajaksi.                                                                                             |  |  |  |
| @ ATS-luokitus                                             | Tuetut ATS-luokat: SP2 - SP5, DP2 - DP4                                                                                                    |  |  |  |
|                                                            | SPT:tyyppi ZToimintatapa:Pass-throughSisäinen lähiverkko:SP2 - SP5 (IP-protokolla): SP2 - SP5 (IP-protokolla).GSM2202MDSP3 - SP5 (JABLO IP, ANSI SIA, DC-09)LAN + GSM2202MDDP2 - DP4 JABLO IP, ANSI SIA, DC-09)                         |  |  |  |
| @ ATS-hälytysviestintäprotokollat                          | JABLO IP                                                                                                    |  |  |  |
| @ ATC:n korvaamisen estäminen ja tietoturva                | Jablotronin protokollat: oma AES-salaus vähintään 128-bittisellä salausavaimella.<br>ANSI SIA DC-09.2012 -protokolla 128-bittisellä AES-salauksella.                                                                                    |  |  |  |
| LAN-kommunikaattori                                        | Ethernet-liitäntä CAT 5 (RJ-45)                                                                                                    |  |  |  |
| Mitat (mm)                                                 | 268 x 225 x 83                                                                                                    |  |  |  |
| Paino akun kanssa/ilman akkua                              | 1809 g/919 g                                                                                                    |  |  |  |
| JA-111R-moduulin perusparametrit                           | 868,1 MHz, <25 mW, GFSK <80 kHz:n taajuusalueet                                                                                                    |  |  |  |
| Radiolähetykset                                            | ETSI EN 300 220-2 (JA-111R-moduuli)                                                                                                    |  |  |  |
| EMC                                                        | EN 50130-4, EN 55032, ETSI EN 301 489-1, ETSI EN 301 489-3                                                                                                    |  |  |  |
| Sähköturvallisuuden vaatimustenmukaisuus                   | EN IEC 62368-1                                                                                                    |  |  |  |
| Toimintaolosuhteet                                         | ERC REC 70-03                                                                                                    |  |  |  |
| Sertifiointielin                                           | TREZOR TEST (nro 3025)                                                                                                    |  |  |  |

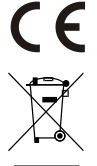

JABLOTRON ALARMS a.s. vakuuttaa täten, että CU2202MD, GSM2202MD ja JA-111R ovat direktiivin 2014/53/EU, 2014/35/EU, 2014/30/EU ja 2011/65/EU olennaisten vaatimusten ja muiden asiaankuuluvien säännösten mukaisia. Vaatimustenmukaisuuden arvioinnin alkuperäiskappale löytyy osoitteesta www.jablotron.com - Tekninen tuki -osio.

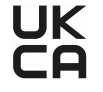

Huomautus: Tämän tuotteen oikeaoppinen hävittäminen auttaa säästämään arvokkaita resursseja ja ehkäisemään mahdollisia kielteisiä vaikutuksia ihmisten terveyteen ja ympäristöön, jotka muuten voisivat aiheutua epäasianmukaisesta jätteenkäsittelystä. Palauta tuote jälleenmyyjälle tai ota yhteyttä paikallisiin viranomaisiin saadaksesi lisätietoja lähimmästä nimetystä keräyspisteestä.

> Sähköinen versio käsikirja

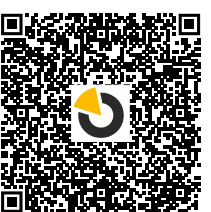

JABLUTRON

JABLOTRON ALARMS a.s. Pod Skalkou 4567/33 46601 Jablonec nad Nisou Czech Republic Tel.: +420 483 559 911 Internet: www.jablotron.com

# 10. Lisäys nro 1 - yleiskatsaus hälytyslaitteen JABLOTRON Mercury tukemiin laitteisiin

| Tvyppi         | Kuvaus                                                                                      | Bus-virrankulutus: |
|----------------|---------------------------------------------------------------------------------------------|--------------------|
| JA-115E        | Bus-nelisegmenttinäppäimistö, jossa on näyttö ja RFID-lukija, joka ohjaa enintään 4 osiota  | 15 mA              |
| JA-113E        | Langallinen käyttölaite näppäimistöllä ja RFID-lukulaitteella, ohjaa vain 1 osastoa.        | 10 mA              |
| JA-111R        | Vävläliitäntä langattomille JA-100-laitteille                                               | 35 mA              |
| JA-110P        | Langallinen PIR-liikeilmaisin                                                               | 5 mA               |
| JA-110A        | Vävlään kytkettävä sireeni sisäkäyttöön                                                     | 5 mA               |
| JA-110A II     | Vävlään kytkettävä sireeni sisäkäyttöön                                                     | 5 mA               |
| JA-120PC       | PIR-liikeilmaisin vävlään kameralla                                                         | 5 mA               |
| JA-120PC (90)  | PIR-liikeilmaisin väylään 90° kameralla                                                     | 5 mA               |
| JB-110N        | PG-lähtöien langallinen tehomoduuli                                                         | 5 mA               |
| JB-111N        | PG-lähtöjen langallinen signaalimoduuli                                                     | 5 mA               |
| .IA-120PB      | Yhtevsvävlä ja yhdistetty PIR- liikkeenilmaisin ja lasinrikkoontumisen ilmaisin             | 5 mA               |
| JA-110P-PFT    | Bus PIR-liikeilmaisin perustason lemmikkieläinimmuniteetilla                                | 5 mA               |
| .IA-112P       | Vävlään asennettava PIR-liikeilmaisin                                                       | 5 mA               |
| JA-115P        | Bus kattoon asennettava PIR-väyläliikeilmaisin                                              | 2 8 mA             |
| JA-115A        | Vävlän ulkoinen sireeni                                                                     | 5 mA               |
| JA-112M        | Väylämoduuli magneetti-ilmaisimille – 2-tuloa                                               | 7 mA               |
| JA-110ST       | Vhdistetty savu ja lämpöilmaisin                                                            | 5 mA               |
| IA-111ST-A     | Bus Vhdistatty savu, ja lämpöilmaisin vävlään                                               | 5 mA               |
| JA-120PW       | Vävlään liitettävä yhdistetty PIR- ja MW-liikeilmaisin                                      | 5 mA               |
| JA-122PW       | Väylään asennettava PIR- ja MW-liikeilmaisin                                                | 5 mA               |
| JA-111H TRB    | Väylämoduuli johdollisille ilmaisimille                                                     | 8 mA               |
| JA-122PB       | Väylän vhdistetty PIR-liike- ja lasinmurtoilmaisin                                          | 2.4 mA             |
| JA-122FD       | Väylän yhdistetty PIR-liikeilmaisin, jossa on 90°-valokuvakamera                            | 5 mA               |
| JA-1221 0      | Langaton pelisegmenttinännäimistö, jossa on näyttö ja REID-lukija, joka obiaa jona 4 osiota | 4 x 1 R6 AA        |
| IA-153E        | Langaton käyttömoduuli RFID-tuella ja nännäimistöllä                                        |                    |
| IA-150P        |                                                                                             |                    |
|                | Langaton PIR-liikeilmaisin perustason lemmikkieläinimmuniteetilla                           |                    |
| IA-151M        | Langaton magneettinen ovi-ilmaisin - Mini                                                   | 1 x CR2032         |
| IA-152   MS    | Kaksisuuntainen kauko-ohiain kahdella nainikkeella                                          | 1 x CR2032         |
| JA-154 J MS II | Kaksisuuntainen avaimennerä neliällä nainikkeella                                           | 1 x CR2032         |
| IA-180PB       |                                                                                             | 1 x CR14500        |
|                |                                                                                             | 1 x CR14250        |
| JA-180W        | Langaton PIR + MW yhdistelmäilmaisin                                                        | 1 x CR14500        |
| JA-151ST       | Yhdistetty langaton savu- ja lämpöilmaisin                                                  | 3 x LR6 AA         |
| JA-152P        | Langaton PIR-liikeilmaisin                                                                  | 1 x CR123A         |
| JA-155P        | Kattoon asennettava langaton PIR-liikeilmaisin                                              | 2 x CR123A         |
| JA-160PC       | Langaton PIR-liikeilmaisin kameralla                                                        | 2 x LR6 AA         |
| JA-160PC (90)  | PIR-liikeilmaisin väylään 90° kameralla                                                     | 2 x LR6 AA         |
| JA-165A        | Langaton akkukäyttöinen sireeni ulkokäyttöön                                                | BAT-100A.01        |
| JA-152A        | Langaton sisäsireeni verkkopistokkeelle                                                     | BAT-3V2-CR2        |
| JA-151ST-A     | Yhdistetty langaton savu- ja lämpöilmaisin                                                  | 3 x LR6 AA         |
| JA-150M        | Langaton magneettikosketin kahdella yleiskäyttöisellä sisääntulolla                         | 1 x LR6 AA         |
| JA-150N        | Langaton PGM tehomoduuli                                                                    | 230 V AC, 1,5W     |
| JA-151N        | Langaton PGM signaalimoduuli                                                                | 12 V DC, 18/ 35 mA |
| JB-162N-PLUG   | Langaton signaalilähtömoduuli PG - pistotulppa (French)                                     | 110 - 230 V/ 1W    |
| JB-163N-PLUG   | Langaton pistoke ulkoisella ulostulolla (Schuko)                                            | 110 - 230 V/ 1W    |
| JA-162PW       | Langaton PIR- ja MW-liikeilmaisin                                                           | 2 x CR123A         |
| JA-159J        | Langaton ovikellopainike                                                                    | 1 x CR2032         |
| JA-162PB       | Langaton yhdistetty PIR-liike- ja lasinmurtoilmaisin                                        | 2 x CR123A         |
| JA-162PC       | Langaton PIR-liikeilmaisin, jossa on valokuvavarmennuskamera                                | 2 x CR123A         |
| JA-111TH       | Väylän lämpötila-anturi                                                                     | 5 mA               |
| JA-151TH       | Langaton lämpötila-anturi                                                                   | 1 x CR2032         |

| - |      |  |
|---|------|--|
|   |      |  |
|   |      |  |
|   |      |  |
|   |      |  |
|   |      |  |
|   |      |  |
|   |      |  |
|   |      |  |
|   |      |  |
|   |      |  |
|   |      |  |
|   |      |  |
|   |      |  |
|   |      |  |
|   |      |  |
|   | <br> |  |
|   | <br> |  |
|   | <br> |  |
|   | <br> |  |
|   | <br> |  |
|   |      |  |

HUOMAUTUKSET: